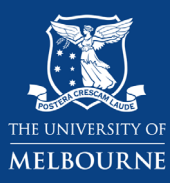

## Using the Bachelor of Arts Study Plan: Adding a Non-Standard Major

The <u>Study Plan</u> lays out your course in a tree diagram. There are components in your Study Plan for major(s), electives, breadths, as well as for minors where applicable. This guide will show you how to add a non standard major such as Psychology, Economics and Chinese Studies (entry point 1) on the Bachelor of Arts study plan. B-ARTS students must complete at least one major. You can access the study plan via <u>my.unimelb.edu.au</u>.

Tip: Use the University Handbook to identify the subjects, majors or minors that are available and follow the course requirements.

→ Note: If you are considering a non-standard major, it is recommended that you select it on your study plan in your first year.

| STEP 1:                                                                      |        |
|------------------------------------------------------------------------------|--------|
| Select 'Choose' on the Breadth, Majors and Minors section on the study plan. |        |
| Structure                                                                    |        |
| More Details                                                                 |        |
| Foundation & Discipline subjects                                             |        |
| 75 Credit Points remaining for selection                                     | Choose |
| More Details Rule Details                                                    |        |
| Breadth, Majors, and Minors                                                  |        |
| 225 Credit Points remaining for selection                                    | Choose |
| More Details                                                                 |        |

## STEP 2:

Select 'Breadth or non-standard major/minor' from the drop down search menu and select 'Search'.

| Search and select for Br                                                               | Breadth, Majors, and Minors |        |
|----------------------------------------------------------------------------------------|-----------------------------|--------|
| (All)<br>(All)<br>Arts Discipline - Level 2 & 3<br>Breadth or pop-standard Major/Minor | <u> </u>                    | Search |
| Majors<br>Minors<br>Second Majors                                                      |                             |        |

Tip: If you know the major that you are searching for, enter the major in the search bar and select 'Search'.

| Search and select for Breadth, Majors, and Minors          |                      |  |  |  |  |
|------------------------------------------------------------|----------------------|--|--|--|--|
| Breadth or non-standard Major/Minor V Psychology           |                      |  |  |  |  |
| Breadth or non-standard Major/Minor                        |                      |  |  |  |  |
| Economics Major & Psychology Major                         |                      |  |  |  |  |
| Credit Points: 225                                         | Add to Study Planner |  |  |  |  |
| More Details Requisite Information                         |                      |  |  |  |  |
| Psychology Major and Chinese Studies (Entry Point 1) Major |                      |  |  |  |  |
| Credit Points: 225                                         | Add to Study Planner |  |  |  |  |
| More Details Requisite Information                         |                      |  |  |  |  |
| Psychology Major                                           |                      |  |  |  |  |
| Credit Points: 150                                         | Add to Study Planner |  |  |  |  |
| More Details Requisite Information                         |                      |  |  |  |  |

Once you have identified the major, select 'Add to Study Planner'.

| Breadth or non-standard Major/Minor                        |                      |
|------------------------------------------------------------|----------------------|
| Economics Major & Psychology Major                         |                      |
| Credit Points: 225                                         | Add to Study Planner |
| More Details Requisite Information                         |                      |
| Psychology Major and Chinese Studies (Entry Point 1) Major |                      |
| Credit Points: 225                                         | Add to Study Planner |
| More Details Requisite Information                         |                      |
| Psychology Major                                           | ,,                   |
| Credit Points: 150                                         | Add to Study Planner |
| More Details Requisite Information                         |                      |

Complete your selection by clicking 'Save'. This will return you to the Study Plan.

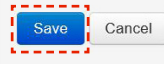

## STEP 4:

Check that the non standard major has been listed on your study plan. If you are still unable to add the non standard major onto your study plan, please submit an <u>Enrolment Assistance form</u> to request for a course variation to add a major. If you see a capstone or compulsory subject appear on your study plan, you do not need to enrol into it now even though it appears as planned and the box is prompting you to enrol into it for the current year. As you will use this study plan for the entire duration of your course, you can choose the level 2 or 3 subjects in the later years instead. You can leave it as planned for now.

| LΓ | Psyd  | rchology Major                                                                                           |        |
|----|-------|----------------------------------------------------------------------------------------------------|--------|
| 1  | Struc | Chan                                                                                                    | ge     |
|    | More  | e Details Group Details Rule Details                                                                     |        |
|    | P     | Psychology                                                                                               |        |
|    | S     | Structure                                                                                                |        |
|    | м     | Arre Details                                                                                             |        |
|    | T     | C PSYC20008 - Biological Psychology                                                                      |        |
|    |       | Planed Credit Points: 12.50 You are unable to change the availability from the default selected for you. | Eprol  |
|    | H     | 2021, Semester 1, Parkville, On Campus                                                                   | Critor |
|    |       | More Details                                                                                             | _      |
|    |       | C PSYC20008 - Developmental Psychology                                                                   |        |
|    |       | Planed Credit Points: 12:50 You are unable to chance the availability from the default selected for you  | Eprol  |
|    | H     | 2021, Semester 1, Parkville, On Campus                                                                   | Enitor |
|    |       | -                                                                                                    | _      |
|    |       | More Letails                                                                                             |        |
|    |       | C PSYC20007 - Cognitive Psychology                                                                       |        |
|    | -     | Planed Credit Pinits:12.50 You are unable to change the availability from the default selected for you.  | Enrol  |
|    |       | zuzi, seniesen z, rahvnie, un calipus                                                                    |        |
|    |       | More Details                                                                                             |        |
|    |       | C PSYC20009 - Personality and Social Psychology                                                          |        |
|    |       | Planed Credit Points: 12.50 You are unable to change the availability from the default selected for you. | Enrol  |
|    |       | 2021, Semester 2, Parkville, On Campus                                                                   |        |
|    |       | More Details                                                                                             |        |
|    |       | C PSY30013 - Research Methods for Human Inquiry                                                          |        |
|    |       | Planed Credit Points: 12:50 You are unable to channe the availability from the default selected for you  | -      |
|    |       | 2021, Semester 1, Partville, On Campus                                                                   | Enrol  |
|    |       |                                                                                                    |        |
|    |       | More Details                                                                                             |        |
|    |       | C PSYC30021 - Psychological Science: Theory & Practice                                                   |        |
|    | 4     | Planed Credit Points: 12.50 You are unable to change the availability from the default selected for you. | Enrol  |
|    |       | zuzi, Jeniesien z, rainvine, Un calipus                                                                  |        |
|    |       | More Details Requisite Information                                                                       |        |
|    |       | C Elective subjects                                                                                      |        |
|    | L     | 25 Credit Points remaining for selection                                                                 | se     |
|    |       | More Details                                                                                             |        |
|    | B     | Greadth and Free Points                                                                                  |        |
| Ē  | S     | Structure                                                                                                |        |
|    | м     | Are Details                                                                                              |        |
|    |       | Breadth and Free Points                                                                                  |        |
|    |       | 150 Credit Points remaining for selection Choose                                                         | se     |
|    |       | More Details Rule Details                                                                                |        |

Note:

- → If you are majoring in Psychology or Chinese Studies (Entry Point 1), please ensure that you have enrolled or completed the relevant Level 1 major subjects within the Foundation & Discipline subjects section of your study plan.
- → If you are majoring in Economics, please ensure that you add and enrol into ECON10005 Quantitative Methods 1 in the Foundation & Discipline subjects section of your study plan.